# How to enter a P-card Purchase Order

| <b>Required for:</b> |                        |                                |  |  |  |  |
|----------------------|------------------------|--------------------------------|--|--|--|--|
| <b>Campus Cards</b>  | Department             | Departmental Activity<br>Funds |  |  |  |  |
| Purchases over \$500 | Purchases over \$1,500 | Purchases over \$250           |  |  |  |  |

## How to enter a P-Card Purchase Order

| HOME                                                                                                    | Requisition Ent                                                                                                    | y - Munis [BIRDVILLE ISD]                                        |                                                                                                    |                |                              | a 🕅 ? 🗙      |
|----------------------------------------------------------------------------------------------------|----------------------------------------------------------------------------------------------------|------------------------------------------------------------------|----------------------------------------------------------------------------------------------------|----------------|------------------------------|--------------|
| Accept Jancel Search<br>Confirm                                                                                    | Browse       Image: Constraint of the constraint of the constr |                                                                  |                                                                                                    |                |                              |              |
| Main<br>Dept/Loc<br>Fiscal year<br>Requisition number<br>General commodity<br>General description<br>General Notes | PCARD        Purchasing       1. Select Dept/ Loc       Status       2 Created         2018       © Current       Next       PCARD       Discreted       Discreted <td>b15105<br/>uired<br/>By</td> <td></td> <td></td> <td></td> <td></td>                                                                                                    | b15105<br>uired<br>By                                            |                                                                                                    |                |                              |              |
| Vendor<br>Vendor<br>Name<br>PO mailing<br>Delivery method<br>Address                                               |                                                                                                    | Shipping and Billing<br>Ship to<br>Address<br>Email<br>Reference | 947<br>BISD BUSINESS OFFICE<br>3124 CARSON STREET<br>HALTOM CITY<br>erika.ayala@birdvilleschools.net<br>7. Add Referen | TX 76117<br>CE |                              |              |
| 🗃 Vendor/Sourcing N                                                                                                | 6. Add Vendor/ Sourcing notes and include "P-CARD PU                                                                                                    | RCHASE"                                                          |                                                                                                    |                |                              |              |
| Miscellaneous<br>Allocation<br>Type N - NO<br>PO                                                                   | RMAL                                                                                                    |                                                                  |                                                                                                    |                |                              |              |
| Line Items                                                                                                    | Vendor       Total amount                                                                                                    | Unit P                                                           | rice UOM Freight                                                                                                    | Disc % Cre     | tit Line Total Justification | Manufacturer |
| My Approvals                                                                                                    | Approve Reject Forward Hold Approvers                                                                                                    |                                                                  |                                                                                                    | Convert        |                              |              |
| 0 of                                                                                                    | )                                                                                                    |                                                                  |                                                                                                    |                |                              |              |

### 1. Add new requisition and select PCARD dept/loc

### 2. Once you accept MUNIS will direct you to Line Items. Here you will add <u>1 line only</u> as shown below

| НОМЕ                                                     |                                                                                                    |                                 | Requisition Er                                          | ntry - Munis [BIRDVILLE ISD] > Line Items a                               | 0 ? X |
|----------------------------------------------------------|----------------------------------------------------------------------------------------------------|---------------------------------|---------------------------------------------------------|---------------------------------------------------------------------------|-------|
| Confirm                                                  | rowse<br>Query Builder<br>Content of the second second se | v Vord<br>Excel Email<br>Office | U Notes ℝ Audi<br>Notify ⊞ MapInk-<br>O Alerts<br>Tools | 5. Return                                                                 |       |
| Fiscal year 2018                                         | Number 11819490 Line 1                                                                                                    |                                 |                                                         |                                                                           |       |
| Quantity                                                 | 1.00                                                                                                    | Amount                          | .00000                                                  | 2. The amount should be the total amount for the order including shipping |       |
| Description                                              | Add description Ex:                                                                                                    | GROSS<br>Freight<br>Discount    | .00.<br>                                                | ]0                                                                        |       |
| •                                                        | Science Supplies                                                                                                    | Credit                          | .00                                                     |                                                                           |       |
| •                                                        | Conference Registration for Mrs. Sn                                                                                                    | nith <sup>:</sup> otal          | .00                                                     |                                                                           |       |
| Miccollappour                                            | 1 <sup>st</sup> grade field trip to the zoo 100 stu                                                                                                    | udents @ 5.00 =                 | = \$500.00 <sub>DWN</sub>                               |                                                                           |       |
| Manufacturer<br>Manufacturer item no.<br>Vendor item no. |                                                                                                    | Bid<br>Fixed Asset              | N V                                                     |                                                                           |       |
| 0 T                                                      | 8                                                                                                    |                                 | Description                                             | Amount CL Dud                                                             |       |
| Seq                                                      |                                                                                                    |                                 | Description                                             |                                                                           |       |
| seq                                                      | 3. Enter budget                                                                                                    |                                 | Description                                             |                                                                           |       |
| Seq I                                                    | 3. Enter budget                                                                                                    | code(s)                         | rd Purchas                                              | e Orders should only have 1 line item                                     |       |
| Seq 1                                                    | 3. Enter budget                                                                                                    | code(s)                         | rd Purchas<br>· amount.                                 | e Orders should only have 1 line item                                     |       |
| Seq 1                                                    | 3. Enter budget                                                                                                    | code(s)                         | rd Purchas<br>· amount.<br>o include c                  | se Orders should only have 1 line item                                    |       |

3. Attach documents such as quote, travel forms, agenda, etc.

| НОМЕ                                                                                      |                                                                                                    |                                                  | a () ? X                                                                                                    |                                                                                                    |                                                                      |                |                              |
|-------------------------------------------------------------------------------------------|----------------------------------------------------------------------------------------------------|--------------------------------------------------|----------------------------------------------------------------------------------------------------|----------------------------------------------------------------------------------------------------|----------------------------------------------------------------------|----------------|------------------------------|
| Accept Concel<br>Confirm 2. AC                                                            | Browse<br>Query Builder<br>Add Update<br>Cept<br>Actions<br>Colpair<br>Duplicate<br>Colpair<br>Duplicate<br>Colpair<br>Duplicate<br>Colpair<br>Duplicate | Text file<br>PDF<br>Freview<br>ut                | Audit<br>Maplinkr<br>Alertsr<br>ach Documents s                                                                                  | uch as quote, trav                                                                                                  | el forms, agenda, etc                                                |                |                              |
| Dept/Loc<br>Fiscal year<br>Requisition number<br>General commodity<br>General description | PCARD          Purchasing           2018              © Current          Next           11819490                                                         | Status<br>Entered<br>PO expiration<br>Receive by | Created     D5/22/2013     Dy b15     D5/22/2013     Ouantity     Amount     Three way match required     Inspection required By | 105                                                                                                    |                                                                      |                |                              |
| Vendor<br>Vendor<br>Name<br>PO mailing<br>Delivery method<br>Address                      |                                                                                                    | nent                                             | 5<br>5<br>5                                                                                                    | Shipping and Billing<br>Ship to 947<br>Address BISD BUSI<br>3124 CAR3<br>HALTOM (<br>Email erika.ayala<br>Reference | INESS OFFICE<br>SON STREET<br>STTY TX 76117<br>@birdvilleschools.net |                |                              |
| 🗃 Vendor/Sourcing                                                                         | g Notes (0)                                                                                                    |                                                  |                                                                                                    |                                                                                                    |                                                                      |                |                              |
| Miscellaneous<br>Allocation<br>Type N-N<br>PO                                             | NORMAL                                                                                                    |                                                  |                                                                                                    |                                                                                                    |                                                                      |                |                              |
| Line Items                                                                                | on Vendo                                                                                                    | r                                                | Qty                                                                                                    | Unit Price UOM                                                                                                    | Freight Disc %                                                       | Credit Line To | a Justification Manufacturer |
| Accounts      Workflow                                                                    | Total amount                                                                                                    | ed Hold America                                  |                                                                                                    |                                                                                                    | Conversion                                                           |                | >                            |
| My Approvals                                                                              | Approve Reject Forwa                                                                                                    | na Hola Approvers                                |                                                                                                    |                                                                                                    | Convert                                                              |                |                              |

#### 4. Release for approvals

| HOME                                                                                              |                                                                                                    |                                       |                                                  | Requisition Entry -                                                                            | Munis [BIRDVILLE                                                | ISD]                                                                              |                                                             |                |                |                                               | ∾ () <b>? ×</b> |
|---------------------------------------------------------------------------------------------------|----------------------------------------------------------------------------------------------------|---------------------------------------|--------------------------------------------------|------------------------------------------------------------------------------------------------|-----------------------------------------------------------------|-----------------------------------------------------------------------------------|-------------------------------------------------------------|----------------|----------------|-----------------------------------------------|-----------------|
| Accept Cancel Search                                                                              | Browse<br>Query Builder<br>Search                                                                                                    | Text file<br>PDF<br>Preview<br>Output | Word<br>Email<br>Schedule<br>e                   | dit Switch Form Activate<br>pplink* Line Items Mass All<br>Release More<br>Menu 1.             | Release                                                         | for Approva                                                                       | ls                                                          |                |                |                                               |                 |
| Main<br>Dept/Loc<br>Fiscal year<br>Requisition number<br>General commodity<br>General description | 99PC Purchasing<br>2018  Current O Next<br>11819490<br><br>Science Supplues                                                                                                    |                                       | Status<br>Entered<br>PO expiration<br>Receive by | 4 Allocated<br>05/22/2018 By b1<br>06/30/2018 0<br>Quantity  Amount<br>Three way match require | 5105                                                            | _                                                                                 |                                                             |                |                |                                               |                 |
| 🖨 General Notes                                                                                   |                                                                                                    |                                       |                                                  | Inspection required By                                                                         |                                                                 |                                                                                   |                                                             |                |                |                                               |                 |
| Vendor<br>Vendor<br>Name<br>PO mailing<br>Delivery method<br>Address                              | 4349       Image: Committed         PELLETS INC       0         0       Image: Committed         Image: Print       Fax       E-Mail         P O BOX 5484       Image: Committed         BELLINGHAM       WA 98227 | Procurement                           |                                                  |                                                                                                | Shipping and Billin<br>Ship to<br>Address<br>Email<br>Reference | 947<br>BISD BUSINE:<br>3124 CARSON<br>HALTOM CITY<br>erika.ayala@b<br>ERIKA AYALA | SS OFFICE<br>I STREET<br>rdvilleschools.net<br>817-547-5627 | TX 76117       | -              |                                               |                 |
| Carl Vendor/Sourcing                                                                              | Notes 😭 Vendor Quotes (0)                                                                                                    |                                       |                                                  |                                                                                                |                                                                 |                                                                                   |                                                             |                |                |                                               |                 |
| Miscéllaneous<br>Allocation<br>Type N - N<br>PO                                                   | ເ∂<br>ORMAL ▼                                                                                                    |                                       |                                                  |                                                                                                |                                                                 |                                                                                   |                                                             |                |                |                                               |                 |
| Line Items                                                                                        |                                                                                                    |                                       |                                                  |                                                                                                |                                                                 |                                                                                   |                                                             |                |                |                                               |                 |
| Line Description                                                                                  | n                                                                                                    | Vendor<br>(4349) PELLETS INC          |                                                  | Qty<br>1.00                                                                                    |                                                                 | Unit Price UOM<br>100.00000                                                       | Freight<br>0.00                                             | Disc %<br>0.00 | Credit<br>0.00 | Line Total Justification<br>100.00 Not Needed | Manufacturer    |
| Accounts                                                                                          | Total amount 100.00                                                                                                    |                                       |                                                  |                                                                                                |                                                                 |                                                                                   |                                                             |                |                |                                               |                 |
| Workflow                                                                                          |                                                                                                    |                                       |                                                  |                                                                                                |                                                                 |                                                                                   |                                                             | Conversion     |                |                                               |                 |
| My Approvals                                                                                      | Approve Reject                                                                                                    | Forward Ho                            | old Approvers                                    |                                                                                                |                                                                 |                                                                                   |                                                             | Convert        |                |                                               |                 |

Once the requisition has been approved and converted to a Purchase Order you will receive a copy of the Purchase Order via Email. Order can then be placed with vendor and P-Card can be issued for payment once the goods/services and invoice have been received.